# ISTRUZIONI PER IL PROCESSO DI IMMATRICOLAZIONE AI CORSI DI LAUREA TRIENNALE

- PATRIMONIO E TURISMO CULTURALE
- SCIENZE DELL'AMMINISTRAZIONE E DELL'ORGANIZZAZIONE
- SCIENZE E TECNOLOGIE ALIMENTARI

# ACCEDERE ALLA PAGINA PERSONALE PER L'ISCRIZIONE AL CONCORSO DI AMMISSIONE

Dalla homepage <u>www.unifg.it</u> → Menù rapido

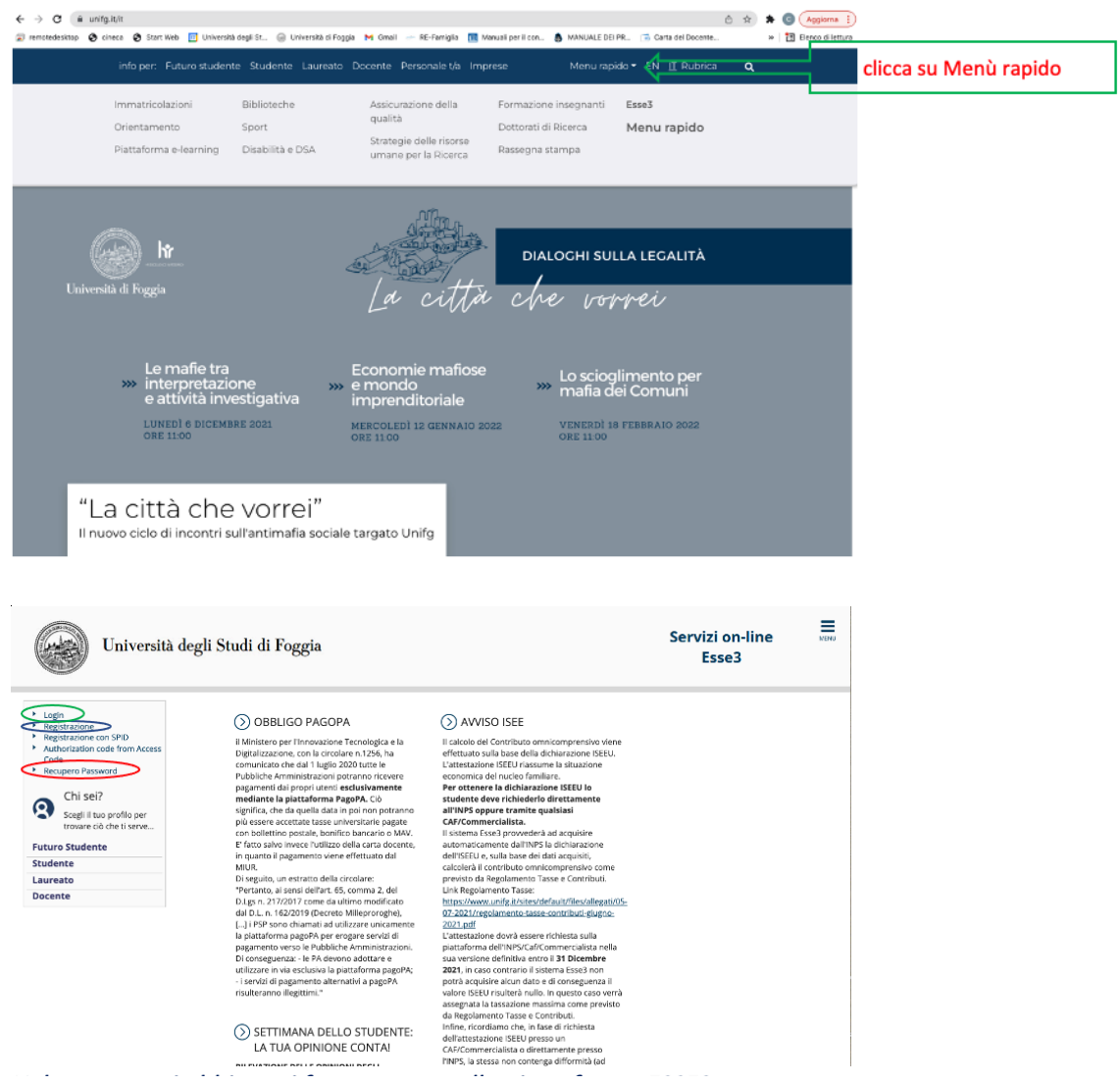

Nel caso non si abbia mai fatto accesso alla piattaforma ESSE3, dell'Università di Foggia, occorre innanzitutto effettuare l'inserimento della propria Anagrafica, cliccando su "Registrazione" Se si è già in possesso di credenziali di accesso, effettuare il Login o il il "Recupero Password", se non si ricordano le credenziali.

# Dopo l'accesso alla propria pagina personale, se sono presenti più carriere, selezionarne una per l'attivazione del Menù

APRI

Servizi on-line

Esse3

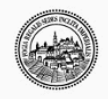

Università degli Studi di Foggia

#### Benvenuto PINCO PALLO

Benvenuto nella tua area riservata

#### **OBBLIGO PAGOPA**

il Ministero per l'Innovazione Tecnologica e la Digitalizzazione, con la circolare n.1256, ha comunicato che dal 1 luglio 2020 tutte le Pubbliche Amministrazioni potranno ricevere pagamenti dai propri utenti esclusivamente mediante la piattaforma PagoPA. Ciò significa, che da quella data in poi non potranno più essere accettate tasse universitarie pagate con bollettino postale, bonifico bancario o MAV. E' fatto salvo invece l'utilizzo della carta docente, in quanto il pagamento viene effettuato dal MIUR. Di seguito, un estrato della circolare:

Disguito, on servizi di pagamento alcarizi di pagamento verso le Pubbliche Amministrazioni. Di conseguenza: - le PA devono adottare e utilizzare in via esclusiva la piataforma pagoPA; - i servizi di pagamento verso le Pubbliche Amministrazioni. Di conseguenza: - le PA devono adottare e utilizzare in via esclusiva la piataforma pagoPA; - i servizi di pagamento verso le Pubbliche Amministrazioni. Di conseguenza: - le PA devono adottare e utilizzare in via esclusiva la piataforma pagoPA; - i servizi di pagamento verso le Pubbliche Amministrazioni. Di conseguenza: - le PA devono adottare e utilizzare in via esclusiva la piataforma pagoPA; - i servizi di pagamento verso le Pubbliche Amministrazioni. Di conseguenza: - le PA devono adottare e utilizzare in via esclusiva la piataforma pagoPA; - i servizi di pagomento verso le Pubbliche Amministrazioni. Di conseguenza: - le PA devono adottare e utilizzare in via esclusiva la piataforma pagoPA; - i servizi di pagomento verso le Pubbliche Amministrazioni. Di conseguenza: - le PA devono adottare e utilizzare in via esclusiva la piataforma pagoPA; - i servizi di pagomento verso le Pubbliche Amministrazioni. Di conseguenza: - le PA devono adottare e utilizzare in via esclusiva la piataforma pagoPA; - i servizi di pagamento verso le Pubbliche Amministrazioni. Di conseguenza: - le PA devono adottare e utilizzare in via esclusiva la piataforma pagoPA; - i servizi di pagomento verso le Pubbliche Amministrazioni. Di conseguenza: - le PA devono adottare e utilizzare in via esclusiva la piataforma pagoPA; - i servizi di pagomento verso le Pubbliche Amministrazioni. Di conseguenza: - le PA devono adottare e utilizzare in via esclusiva la piataforma pagoPA; - i servizi di pagomento verso le Pubbliche Amministrazioni. Di conseguenza: - le PA devono adottare e utilizzare in via esclusiva la piataforma pagoPA; - i servizi di pagomento verso le Pubbliche Amministrazioni.

#### AVVISO ISEEU

Ricordiamo che è obbligatorio richiedere all'INPS l'attestazione ISEEU per le prestazioni agevolate per il diritto allo studio universitario al fine di ottenere eventuali riduzioni sul contibuto omnicomprensivo (si veda il regolamento tasse). Per l'a.a. 2021-2022 l'attestazione ISEEU per prestazioni agevolate per il diritto allo studio va richiesta e ottenuta dall'INPS dal 1 Gennaio 2021 al 31 dicembre 2021. L'università degli studi di Foggia, mediante il sistema Esse3, acquisirà automaticamente dall'INPS la attestazioni ISEEU se pervenute all'INPS a partire dal 1° Gennaio sino al 31 dicembre. Entro il termine indicato la dichiarazione deve essere presente nella sua forma corretta e definitiva. L'università di Foggia provvederà ad acquisire automaticamente dall'INPS la dichiarazione laddove presente. IN ASSENZA VERRA' ASSEGNATA LA TASSA MAX come da regolamento. Ricordiamo che l'unico metodo di pagamento accettato dall'università di Foggia è il PagoPA (vedi guida: <u>PAGOPA)</u>.

Con questo nuovo sistema l'accredito è immediato (max un giorno) quindi chiediamo di rispettare le scadenze delle tasse indicate nel sistema. L'immatricolazione/iscrizione si perfezionerà e diventerà effettiva solo dopo facquisizione del pagamento della prima rata delle fasse. Ricordiamo, inoltre, che scaduta una qualsiasi delle rate, in assenza del pagamento, non sarà possibile sostenere alcun esame ed in seguito verrà addebitata la corrispondente "mora per ritardato pagamento". ATTENZIONE: saranno ritenuti validi i soli pagamenti effettuati tramite dircuito Pagopa e non saranno ritenute valide altre forme di pagamento (esempio: bonifico diretto, bolletino postale, ecc.)

# Dal Menu' seleziona "Segreteria"

| Università degli Studi di Foggia                                                                                                    | Ser\                                       | PINCO PALLO<br>Area Riservata<br>Logout<br>Cambia Password |  |
|----------------------------------------------------------------------------------------------------|--------------------------------------------|------------------------------------------------------------|--|
| Benvenuto PINCO PALLO                                                                                                    |                                            | Altre Carriere                                             |  |
| Benvenuto nella tua area riservata.                                                                                                    | <b>=</b> ×                                 | Segreteria                                                 |  |
| OBBLIGO PAGOPA                                                                                                    | _                                          |                                                            |  |
| il Ministero per l'Innovazione Tecnologica e la Digitalizzazione, con la circolare n.1256, ha comunicato che dal 1 luglio 2020 tutte le Pubbliche Amministrazioni potranno ricevere pagamenti d                                                                                                    | iai propri u                               |                                                            |  |
| plattaforma PagoPA. Clò significa, che da quella data in poi non potranno più essere accettate tasse universitarie pagate con bollettino postale, bonifico bancario o MAV. E' fatto salvo inver<br>pagamento viene effettuato dai MIUR.                                                                                                    | ce l'utilizzo                              |                                                            |  |
| Diseguito, un estratto della circolare:<br>"Pertanto, ai sensi dell'art. 65, comma 2, del D.Les n. 217/2017 come da ultimo modificato dal D.L. n. 162/2019 (Decreto Milleororoghe). [] PSP sono chiamati ad utilizzare unicamente la o                                                                                                    | iattaforma                                 |                                                            |  |
| pagamento verso le Pubbliche Amministrazioni. Di conseguenza: - le PA devono adottare e utilizzare in via esclusiva la plattaforma pagoPA; - i servizi di pagamento alternativi a pagoPA risuli                                                                                                    | teranno ille                               | Tirocini e stage                                           |  |
|                                                                                                    |                                            |                                                            |  |
|                                                                                                    |                                            |                                                            |  |
| Riconamo che e dougiatorio incinciente all'INV's fattessazione specio per la diritto aglivolate per il diritto aglivolate per il diritto aglivolate per il diritto aglivolate per il diritto aglivolate per il diritto agli studi di roggi<br>l'a.a. 2021-2022 l'attestazione ISEEU per prestazioni agevolate per il diritto allo studio va richiesta e ottenuta dall'INPS dal 1 Gennalo 2021 al 31 dicembre 2021. L'università degli studi di Foggi<br>successificate dell'INPE estazione il secto per il diritto aglio dal 9 Gennalo dal 10 Foggi agli agli agli agli                                                                                                    | gia, mediar                                | Elezioni Studentesche                                      |  |
| automatcamente aurive) se attestazoni sistu se pervenue aurive a partre pai r - vernao sino al 31 dicembre. Intro i termine indicio la dicharazione deve essere presente nella sua 1<br>provvederà ad acquisire automaticamente dall'INS al dicharazione ladore presente. IN ASSENZA VARMA ASSEGNATA LA TASSA MAX come da regiamento.<br>Ricordiamo che l'unico metodo di pagamento accettato dall'università di Foggia è il PagoPA (vedi guida: <u>PAGOPA</u> ).<br>Con questo nuovo sistema Taccredito è immediano (max un giorno) quindi chiediamo di rispettare le scaderze delle tasse indicate nel sistema. L'immatricolazione/siscrazione si perfezione à<br>pagamento della prima rata delle Tasse. Ricordiamo, inoltre, che scaduta una qualsiasi delle rate, in assenza del pagamento, no sarà possibile sostenere alcun esame ed in seguito verrà ac<br>pagamento". ATTENZIONE: saranno ritenuti validi i soli pagamenti effettuati tramite circuito Pagopa e non saranno ritenute valide altre forme di pagamento (semplo): bonifico diretto, bolle | e diventerà<br>ddebitata la<br>tino postal |                                                            |  |
| Dati Personali Visualizza dettagli 🕨 Status Studente                                                                                                    |                                            |                                                            |  |

| Università degli Studi di Foggia                                                                                                    | L                                                                                                    | Serv                                                                                          | PINCO PALLO<br>Area Riservata<br>Logout<br>Cambia Password |
|----------------------------------------------------------------------------------------------------|----------------------------------------------------------------------------------------------------|-----------------------------------------------------------------------------------------------|------------------------------------------------------------|
| Benvenuto PINCO PALLO                                                                                                    |                                                                                                    |                                                                                               | Altre Carriere K Segreteria                                |
| Benvenuto nella tua area riservata.                                                                                                    |                                                                                                    |                                                                                               |                                                            |
| OBBLIGO PAGOPA                                                                                                    |                                                                                                    | clicca su                                                                                     | Procedura di Ammissione                                    |
| il Ministero per l'Innovazione Tecnologica e la Digitalizzazione, con la circolare n.                                                                                       | 1256, ha comunicato che dal 1 luglio 2020 tutte le Pubbliche Amministrazio                                                                                     | ani potranno ricevere pagamenti dai propri u                                                  |                                                            |
| piattaforma PagoPA. Ciò significa, che da quella data in poi non potranno più e<br>pagamento viene effettuato dal MIUR.                                                     | ssere accettate tasse universitarie pagate con bollettino postale, bonifico b                                                                                  | ancario o MAV. E' fatto salvo invece l'utilizzo                                               |                                                            |
| Di seguito, un estratto della circolare:<br>"Pertanto, al sensi dell'art. 65, comma 2, del D.Lgs n. 217/2017 come da ultimo m                                               | nodificato dal D.L. n. 162/2019 (Decreto Milleproroghe), [] i PSP sono chian                                                                                   | mati ad utilizzare unicamente la piattaforma                                                  |                                                            |
| pagamento verso le Pubbliche Amministrazioni. Di conseguenza: - le PA devono                                                                                                | adottare e utilizzare in via esclusiva la piattaforma pagoPA; - i servizi di pagi                                                                              | amento alternativi a pagoPA risulteranno ille                                                 |                                                            |
| AVVISO ISEEU                                                                                                    |                                                                                                    |                                                                                               | Pagamenti                                                  |
| Ricordiamo che è obbligatorio richiedere all'INPS l'attestazione ISEEU per le pres                                                                                          | tazioni agevolate per il diritto allo studio universitario al fine di ottenere evo                                                                             | entuali riduzioni sul contibuto omnicomprer                                                   |                                                            |
| l'a.a. 2021-2022 l'attestazione ISEEU per prestazioni agevolate per il diritto allo si<br>automaticamente dall'INPS le attestazioni ISEEU se pervenute all'INPS a partire d | tudio va richiesta e ottenuta dall'INPS dal 1 Gennaio 2021 al 31 dicembre 20<br>lal 1º Gennaio sino al 31 dicembre. Entro il termine indicato la dichiarazione | 121. L'università degli studi di Foggia, mediar<br>e deve essere presente nella sua forma com |                                                            |
| provvederà ad acquisire automaticamente dall'INPS la dichiarazione laddove pre<br>Ricordiamo che l'unico metodo di pagamento accettato dall'università di Foggia d          | esente. IN ASSENZA VERRA' ASSEGNATA LA TASSA MAX come da regolament<br>è il PagoPA (vedi guida: PAGOPA).                                                       | to.                                                                                           |                                                            |
| Con questo nuovo sistema l'accredito è immediato (max un giorno) quindi chied<br>pagamento della prima rata delle Tasse. Ricordiamo, inoltre, che scaduta una qu            | iamo di rispettare le scadenze delle tasse indicate nel sistema. L'immatricol<br>alsiasi delle rate, in assenza del pagamento, non sarà possibile sostenere a  | azione/iscrizione si perfezionerà e diventer.<br>Ilcun esame ed in seguito verrà addebitata l | Altre attività formative                                   |
| pagamento*. ATTENZIONE: saranno ritenuti validi i soli pagamenti effettuati tran                                                                                            | nite circuito Pagopa e non saranno ritenute valide altre forme di pagamento                                                                                    | o (esempio: bonifico diretto, bolletino postal                                                |                                                            |
| Dati Personali                                                                                                    | Visualizza dettagli 🕨 Status Studente                                                                                                    |                                                                                               | Appelli Riservati                                          |
| Università degli Studi di Foggia                                                                                                    |                                                                                                    | Serv                                                                                          | izi on-line Esse3                                          |

#### Concorsi di ammissione

In questa pagina vengono riassunte le iscrizioni a Concorsi di ammissione effettuate fino a questo momento. Clicca sulla descrizione per visualizzare i dettagli di ciascun Concorso di ammissione.

# Elenco graduatorie Ammissione Corsi per le certificazioni linguistiche Dettaglio Sito Posizione Nota I Icaco corsi a cui si è iscritti Ammissione Corsi per le certificazioni linguistiche Sono presenti Concorsi di ammissione a cui postral iscrivere. Procedi con l'ammissione Procedi con l'ammissione

#### Iscrizione Concorsi

| Attività                                                   | Sezione                                              | Info | Stato | Legenda:                                                          |
|------------------------------------------------------------|------------------------------------------------------|------|-------|-------------------------------------------------------------------|
| - Scelta del concorso                                      |                                                      | 0    | Ξ     | Informazioni                                                      |
|                                                            | Scelta tipologia corso                               | 0    | 2     | Sezione in lavorazione o aperta                                   |
|                                                            | Scelta corso di studio                               | 0    | 6     | Sezione bloccata, si attiverà al<br>completamento delle sezioni p |
|                                                            | Selazione concorso                                   | 0    |       | Sezione correttamente comple                                      |
|                                                            | Conferma                                             | 0    | 8     |                                                                   |
| Conferma iscrizione al concorso                            |                                                      | 0    | 6     |                                                                   |
|                                                            | Preferenze                                           | 0    | 6     |                                                                   |
|                                                            | Preferenze percorso di studio                        | 0    |       |                                                                   |
|                                                            | Preferenze sedi                                      | 0    | 8     |                                                                   |
|                                                            | Preferenze lingue                                    | 0    |       |                                                                   |
|                                                            | Preferenze borse di studio                           | 0    | 6     |                                                                   |
|                                                            | Scelta categoria amministrativa ed ausili invalidità | 0    | 8     |                                                                   |
|                                                            | Scelta misure compensative                           | 0    |       |                                                                   |
|                                                            | Conferma                                             | 0    | 8     |                                                                   |
| Titoli di accesso                                          |                                                      | 0    | 6     |                                                                   |
|                                                            | Dettaglio Titoli di Accesso                          | 0    | 6     |                                                                   |
|                                                            | Riepilogo allegati al titolo di scuola superiore     | 0    | 0     |                                                                   |
|                                                            | Riepilogo allegati al titolo universitari italiani   | 0    | 6     |                                                                   |
| Dichiarazione eventuali titoli di valutazione              |                                                      | 0    | 8     |                                                                   |
|                                                            | Dettaglio titoli e documenti per la valutazione      | 0    | 6     |                                                                   |
|                                                            | Conferma                                             | 0    | 0     |                                                                   |
| Questionari richiesti prima della conferma dell'ammissione |                                                      | 0    | 0     |                                                                   |
|                                                            | Selezione questionario da compilare                  | 0    | 6     |                                                                   |
| Azione per la scelta del turno di svolgimento della prova  |                                                      | 0    | 6     |                                                                   |
|                                                            | Selezione della prova con turno                      | 0    | 8     |                                                                   |
| Chiusura processo                                          |                                                      | 0    | 8     |                                                                   |
|                                                            | Conferma esplicita                                   | 0    |       |                                                                   |
|                                                            | Conferma                                             | 0    | 0     |                                                                   |

| Università degli Studi di Foggia                                                                                                    | Servizi on-line<br>Esse3      |       |
|----------------------------------------------------------------------------------------------------|-------------------------------|-------|
|                                                                                                    |                               |       |
| Scelta tipologia corso                                                                                                    | ∓ Legenda                     |       |
| ielezionare la tipologia di corso al quale si intende accedere.                                                                                                    | Checklist                     |       |
| -Sceta tipologia conso<br>Post Riferma*  Conso di Laurea Conso di Perfedenamento Seleziona                                                                                                    |                               |       |
| Indierro Avuna Clicca su                                                                                                    |                               |       |
| Università degli Studi di Foggia                                                                                                    | Servizi on-line<br>Esse3      | MENU  |
| 2 🗚 🗉 🗷 🛪                                                                                                    |                               |       |
| orso di studio                                                                                                    |                               |       |
| fezionare il corso di studio al quale si intende accedere.                                                                                                    | Checklist                     |       |
| Sonta coro di studio:<br>Corro di studio:<br>Sottazzo del studio:<br>Sottazzo del studio:<br>Sot |                               |       |
| Inderro Awwa Clicca su                                                                                                    |                               |       |
| Università degli Studi di Foggia                                                                                                    | Servizi on-line               |       |
| 0 ··· 1 2 2 4 a ··                                                                                                    |                               |       |
| ista concorsi                                                                                                    | Legenda     Dato obbligatorio |       |
| elecionare il concorso al quale si intende boriversi.<br>Scelta del concorso                                                                                                    | Checklist                     |       |
| Concorso* 🔹 VFI Lauree Triennaii x digendenti di PA dai 17/02/2022 13:00 ai 15/03/2022 23:50 🦟 Seleziona                                                                                                    |                               |       |
|                                                                                                    |                               |       |
| Indero Avet Clicca su                                                                                                    |                               | _     |
| Università degli Studi di Foggia                                                                                                    | Servizi on-line<br>Esse3      | MENU  |
| Image: Second second second                                                                                                    |                               |       |
| Verificare le informazioni relative alle scotte effettuare nelle pagine precedenti.                                                                                                    |                               |       |
| Tipologia titolo di studio Laura di Primo Livelo                                                                                                    |                               |       |
| Tipologia di conso         Conso di Launa           Descrizione         VPI Lauree Triennai x dipendenti di PA                                                                                                    |                               |       |
| Curtema a proseque                                                                                                    |                               |       |
| Università degli Studi di Foggia                                                                                                    | Servizi on-line Esse3         | iene: |
| 🕑 « « 🖬 🖬 💵 🖉 « clicca e seleziona                                                                                                    |                               |       |
| Preferenze                                                                                                    | - Legenda                     |       |
| Esprimer e la preference relative al concorso di ammissione scelto.                                                                                                    | * Dato obbligatorio           |       |
| - Stella delle preferenze                                                                                                    |                               |       |
| reterevala.         \$1909.011100000 ETUESSO OLUTIONEE           reterevala.         \$1909.011100000 ETUESSO OLUTIONEE           reterevala.         \$1909.011100000 ETUESSO OLUTIONEE           reterevala.         \$1909.011100000 ETUESSO OLUTIONEE           reterevala.         \$1909.011100000 ETUESSO OLUTIONEE           statistica.         \$1909.011100000 ETUESSO OLUTIONEE           reterevala.         \$1909.011100000 ETUESSO OLUTIONEE           statistica.         \$1909.011100000 ETUESSO OLUTIONEE           statistica.         \$1909.011100000 ETUESSO OLUTIONEE                                                                                                    |                               |       |
|                                                                                                    |                               |       |
| clicca su                                                                                                    |                               |       |

| A S S S SCHOLE DELLAMMINISTIAZIONE EL SUESSI      Service      Service              |                |                                                | Eugenda<br>tous obtiguario<br>tousbit<br>Servizi on-line<br>Esse3                                |         |
|----------------------------------------------------------------------------------------------------|----------------|------------------------------------------------|--------------------------------------------------------------------------------------------------|---------|
| ela categoria amministrativa ela usili di invalidità<br>pire l'argenti cargenti amministrativa e da usili di invalidità<br>andi alia scargenti amministrativa e da usili di invalidità<br>pire l'argenti cargenti amministrativa e da usili di invalidità<br>ela categoria amministrativa e da usili di invalidità<br>ela categoria amministrativa e da usili di invalidità                                                                                                    |                |                                                | Eugenda<br>* Bate estilizatio<br>Checkint<br>Servizi on-line<br>Esse3                            | NIPAI   |
| Very categorie doministrativa de la solutiona da la ministrativa de quale di sista scheweia, ed eventadmente richedere availa per invalidat.<br>uale als angereres della prese.<br>Hieren Tassifica per solutiona de la prese (Lincca Su                                                                                                    |                |                                                | * Exte obbligaterie                                                                              | Mittal  |
| uita la la ugigrarda del prese<br>Hidriche l'audité prese<br>Hidriche l'audité prese<br>Hidriche l'audité prese<br>Hidriche l'audité prese<br>Hidriche l'audité prese<br>Hidriche l'audité prese<br>Hidriche l'audité prese<br>Hidriche l'audité prese<br>Università degli Studi di Foggia<br>Liuresità degli Studi di Foggia<br>Hidriche l'audité prese<br>Hidriche l'audité la degli Studi di Foggia<br>Hidriche l'audité la degli studi di Foggia<br>Hidriche l'audité la degli studi di Foggia<br>Hidriche l'audité la degli studi di Foggia<br>Hidriche l'audité la degli studi di Foggia<br>Hidriche l'audité la degli studi di Foggia<br>Hidriche l'audité la degli studi di Foggia<br>Hidriche l'audité la degli studi di studi<br>Hidriche l'audité la degli studi di studi<br>Hidriche l'audité la degli studi di studi<br>Hidriche l'audité la degli studi di studi<br>Hidriche l'audité la degli studi di studi<br>Hidriche l'audité la degli studi di studi<br>Hidriche l'audité la degli studi di studi<br>Hidriche l'audité la degli studi di studi<br>Hidriche l'audité la degli studi di studi<br>Hidriche l'audité la degli studi di studi                                                                                                    |                |                                                | Servizi on-line<br>Esse3                                                                         | Mittal  |
| hintered reaction per la serie per la serie de Studi di Studi di Foggia<br>Clicca su<br>Università degli Studi di Foggia<br>Università degli Studi di Foggia<br>la la la la sette affettuate nelle paglea percederet<br>herma liscrizione concorso<br>tre la informatieri relativa alle sette affettuate nelle paglea percederet<br>herma liscrizione concorso<br>tre la informatieri relativa alle sette affettuate nelle paglea percederet<br>herma liscrizione concorso<br>tre la informatieri relativa alle sette affettuate nelle paglea percederet<br>herma liscrizione concorso<br>tre la informatieri relativa alle sette affettuate nelle paglea percederet<br>herma liscrizione concorso<br>tre la informatieri relativa alle sette affettuate nelle paglea percederet<br>herma liscrizione concorso<br>tre la informatieri relativa alle sette affettuate nelle paglea percederet<br>herma liscrizione concorso la suali<br>paglea di carsa<br>eridione Unitaria digendenti di PA<br>tferenze<br>teopria amministrativa ed ausili di invalidità                                                                                                    |                |                                                | Servizi on-line<br>Esse3                                                                         | Million |
| dere verste degli Studi di Foggia<br>Viriversità degli Studi di Foggia<br>Viriversità degli Studi di Foggia<br>Viria lacrizione concorso<br>are la informaliseri relativa alle scalta offettuato nello paglia procedenti.<br>norso<br>reglia di caria<br>scrisone una di scalta offettuato nello paglia procedenti.<br>norso<br>reglia di caria<br>scrisone Unitaria<br>referenze<br>ferenze 1069-SCIDAZE DELL'AMMINISTRAZIONE El<br>teopria amministrativa ed ausili di invalidità                                                                                                    |                |                                                | Servizi on-line<br>Esse3                                                                         | MINU    |
| Università degli Studi di Foggia Università degli Studi di Foggia Università degli Studi di Foggia Università degli Studi di Foggia Università degli Studi di Foggia Università degli Studi di Foggia Università degli al cana Iterma iscrizione concorso Università des cette effettuate nelle pagles precedenti Incorso Iterma iscrizione Lavrea di Prime Livello Cerno di Lavrea Iterma iscrizione Università digedetti di PA Iterma Iterma Iterma Iterma Iterma Iterma Iternalizzativa ed ausili di invalidità                                                                                                    |                |                                                | Servizi on-line<br>Esse3                                                                         | Menu    |
| Image: Image:                                |                |                                                |                                                                                                  |         |
|                                                                                                    |                |                                                |                                                                                                  |         |
| ferma (scriz)one concorso         are is information reliable affectuate nella paglica procedenti.         ncorso         oligio titolo di studio       Laurea di Primo Litelio         eligio titolo di studio       Cercio di Laurea         eligio titolo di studio       Cercio di Laurea         regio titolo di studio       Cercio di Laurea         regio titolo di studio       Viri Laurea (nervenia) dipendenti di PA         iferenze       Iferenze         ferenze       1568 - SCIENZE DELL'AMMINISTRAZIONE E I         tegoria amministraziva ed ausilii di invalidità       Listra di anno (nervenia)                                                                                                    |                |                                                |                                                                                                  |         |
| bogs and memory metalware relative and spaces amenuate relation pages precedents  ncorsso  edge data da studio  edge data da studio  edge data data sea de Primo Livelio  edge data data sea de Primo Livelio  edge data data sea de Primo Livelio  edge data data sea de Primo Livelio  edge data data sea de Primo Livelio  edge data data sea de Primo Livelio  forenze  teopria amministrativa ed ausili di invalidità                                                                                                    |                |                                                |                                                                                                  |         |
| degla ditol di studio     degla ditol di studio     degla ditol di studio     degla ditole di studio     degla ditole di studio     degla     degla ditole     degla     degla         |                |                                                |                                                                                                  |         |
| elegia di carso Cons di Larra<br>kritidore Vil Laures l'internalis dipendenti di PA sferenze ferenze 1568 - SOLINZE DELL'AMMINISTRADIONE E tegoria amministrativa ed ausili di invalidità                                                                                                    |                |                                                |                                                                                                  |         |
| Kritäone VPI Lauree Triervalis dipendenti di PA  Kerenze  ferenza 1968 - SCIENZE DELL'AMMINISTRAZIONE E I  tegoria amministrativa ed ausili di invalidità                                                                                                    |                |                                                |                                                                                                  |         |
| ererenze                                                                                                    |                |                                                |                                                                                                  |         |
| ferenza 1968 - SCIENZE DELL'AMMINISTRAZIONE E .<br>tegoria amministrativa ed ausili di invalidità                                                                                                    |                |                                                |                                                                                                  |         |
| tegoria amministrativa ed ausili di invalidità                                                                                                    | DELL'ORGANIZZA | ZIONE                                          |                                                                                                  |         |
|                                                                                                    |                |                                                |                                                                                                  |         |
| Università degli Studi di Foggia                                                                                                    |                |                                                | Servizi on-line<br>Esse3                                                                         | MDNU    |
| Constraint of the series of the series and the series of the series and the series and the       | Se non g       | ià presente<br>esti faci relatori al titoli di | Legenda     Legenda     Legenda     Store     Completato     Vino Completato     Vino Completato |         |
| Per proseguire è necessario completare l'inserimento di tutti i titoli di studio di ameno un biocco opzionale. Le varie opziori mestrano titoli che sono alternativi fra loro:<br>apziorie 1:                                                                                                    |                | ٦L                                             | <ul> <li>Titolo obbligatorio</li> </ul>                                                          |         |
| Stato                                                                                                    | Stato          | $\sim$                                         | • Titole non obbligatorio                                                                        |         |
| Jilocca Titolo Note V Titola di Scuola Superiore                                                                                                    | Titolo         | Azioni                                         | Visualizza dettaglio titolo                                                                      |         |
|                                                                                                    |                | ⇒× 09                                          | (j) Cancella titolo                                                                              |         |
| ppzone Z.                                                                                                    | 84444          |                                                |                                                                                                  |         |
| State<br>blocco Titolo Note                                                                                                    | Titolo         | Azioni                                         |                                                                                                  |         |
| V Titele straniero                                                                                                    | •              | Inserisci                                      |                                                                                                  |         |
| clicca su<br>Università degli Studi di Foggia                                                                                                    |                |                                                | Servizi on-line<br>Esse3                                                                         | MENO    |
|                                                                                                    |                |                                                |                                                                                                  |         |
|                                                                                                    |                |                                                | I tamonda                                                                                        |         |
|                                                                                                    |                |                                                | + Legenda                                                                                        |         |
| stione titoli e documenti per la valutazione                                                                                                    |                |                                                | Checklist                                                                                        |         |
| stione titoli e documenti per la valutazione<br>Varare titoli e documenti util alla valutazione.                                                                                                    |                | 1                                              | 🔍 Dettaglio                                                                                      |         |
| stione titoli e documenti per la valutazione<br>starare toti e documenti util alla valutazione.<br>nnorso scelto prevede le seguenti tipologie di documenti e/o titoli che concorrono alla valutazione della graduatoria:                                                                                                    |                | Max<br>1                                       | i Modifica                                                                                       |         |
| estione titolie documenti per la valutazione<br>Varare stoli e documenti util alla valutazione.<br>ancorso scetto prevede le seguenti tipologie di documenti e/o titoli che concorrono alla valutazione della graduatoria:<br>estitato<br>ventificazione filementente PA. 1                                                                                                    |                |                                                | 50 Elimina                                                                                       |         |
| Internet titoli e documenti per la valutazione<br>Interne titoli e documenti util alla valutazione.<br>Interne titoli e documenti util alla valutazione della graduatoria:<br>Interne interneti utili pologie di documenti e/o titoli che concorrono alla valutazione della graduatoria:<br>Interneti della graduatoria:<br>Interneti della graduatoria:<br>Interneti della graduatoria:<br>Interneti della graduatoria:                                                                                                    |                |                                                |                                                                                                  |         |
| Internet titoli e documenti per la valutazione<br>Narare titoli e documenti util alla valutazione.<br>Incorso scetto prevede le seguenti tipologie di documenti e/o titoli che concorrono alla valutazione della graduatoria:<br>Interneti della praduatoria:<br>Interneti dazione Dipendenti PA.<br>Il dichiaratti<br>i stata miente alun documento elo titolo di valutazione.                                                                                                    |                |                                                |                                                                                                  |         |
| Isstione titoli e documenti per la valutazione strare toti e documenti udi alla valutazione strare toti e documenti udi alla valutazione strare toti e documenti udi alla valutazione strare toti e documenti udi alla valutazione strare toti e documenti udi alla valutazione strare toti e documenti udi alla valutazione alla valutazione della graduatoria: strare toti e documenti e do toti e data demunda di amministente*                                                                                                    |                |                                                |                                                                                                  |         |
| istione titoli e documenti per la valutazione strarre toti e documenti un la valutazione strarre toti e documenti un la valutazione strare toti e documenti un la valutazione della graduatoria: strata totati faccomenti andi alta valutazione alta di chiarati strata ston obcumenti e totol e valutazione. si diagene atti documenti ade titoli alta demanda di amminisienel* si                                                                                                    |                |                                                |                                                                                                  |         |
| Isitione titoli e documenti per la valutazione strarre toti e documenti per la la valutazione strarre toti e documenti uni alla valutazione strare toti e documenti uni alla valutazione strare toti e documenti e di la valutazione strare toti e documenti e di la valutazione strare toti e documenti e di la valutazione strare toti e documenti e di la valutazione strare toti e documenti e di valutazione strare toti e documenti e di valutazione strare toti e documenti e di valutazione strare toti e documenti e di valutazione strare toti e documenti e di valutazione strare toti e documenti e di valutazione strare toti e documenti e di valutazione strare toti e documenti e di valutazione strare toti e documenti e di valutazione strare toti e documenti e di valutazione strare toti e documenti e di valutazione strare toti e documenti e di toti alla demanda di amministene strare toti e documenti e di toti e di alla demanda di amministene strare toti e documenti e di toti e documenti e di toti e documenti e d |                |                                                |                                                                                                  |         |
| istione titoli e documenti per la valutazione<br>strare toti e documenti util alla valutazione.<br>ancorso scelto prevede le seguenti tipologie di documenti e/o titoli che concorrono alla valutazione della graduatoria:<br>tettaba anti discharata Anni documenti e/o titoli che concorrono alla valutazione della graduatoria:<br>all dicharati<br>si states anni documenti e/o titoli alla demanda di amministenet <sup>a</sup><br>si<br>No<br>tetto anti Anomi                                                                                                    |                |                                                |                                                                                                  |         |
| Instance total is documenti per la valutazione strance total e documenti util alla valutazione strance tota documenti util alla valutazione setto prevede le seguenti tipologie di documenti e/o titoli che concorrono alla valutazione della graduatoria: te tatta te tatta te t |                |                                                |                                                                                                  |         |
| Instance total is documenti per la valutazione strane total is documenti per la valutazione strane total e documenti alla valutazione sector prevede le seguenti tipologie di documenti e/o titoli che concorrono alla valutazione della graduatoria: te tatal te tatal ali dichiarati t e stata imento alcon documenti e/o titoli che concorrono alla valutazione della graduatoria: te tatal ali dichiarati t e stata imento alcon documenti e/o titoli che concorrono alla valutazione sectore alto documenti e/o titoli che concorrono alla valutazione della graduatoria: te tatal ali dichiarati t e stata imento alcon documenti e/o titoli alla domanda di ammissionel* so for for for for for for for for for fo                                                                                                    |                |                                                |                                                                                                  |         |
| Instance total i a documenti per la valutazione<br>Instance tota à documenti util alla valutazione.<br>Instance totale documenti util alla valutazione della graduatoria:<br>Instanta documenti util alla valutazione della graduatoria:<br>Instanta Dipendenti PA.<br>Il dichiarati<br>Il dichiarati<br>Il dichiarati<br>Si Nov<br>detro functione documenti ado titoli alla domanda di ammissione?*<br>Si Nov<br>detro functione documenti ado titoli alla domanda di ammissione?*                                                                                                    |                |                                                |                                                                                                  |         |

# Si ricorda che è obbligatorio allegare l'autocertificazione richiesta, con la dichiarazione necessaria all'ottenimento dei benefici previsti dalla convenzione

|                                                                                                    |                               |                                     |                            | Servizi on-line<br>Esse3                                                                                    |
|----------------------------------------------------------------------------------------------------|-------------------------------|-------------------------------------|----------------------------|----------------------------------------------------------------------------------------------------|
| Image: Selection in the selection in the selection in the | re il file DIP_PA             | < (                                 | licca su<br>Caratteri rina |                                                                                                    |
| clicca su<br>Università degli Studi di Foggia                                                                                                    |                               |                                     | Se                         | ervizi on-line Esse3                                                                                        |
| Image: Constraint of the second state of the second state of the second sta               | li che concorrono alla v      | valutazione della gradu<br>Min<br>1 | uatoria:<br>Max<br>1       | Elgenda     Legenda     Dato obbligatorio     Checklist     Otecklist     Dettaglio     Modifica     Offica |
| Titoli dichiarati Tipologia Riduzione tasse dip PA                                                                                                    | Titolo<br>dip_pa              | Azioni                              | 6                          |                                                                                                    |
| Vuoi allegare altri documenti e/o titoli alla domanda di ammissione?*                                                                                                    |                               |                                     |                            |                                                                                                    |
| No constraints seleziona Indietro Avanti Clicca su                                                                                                    |                               |                                     |                            |                                                                                                    |
| • No <u>seleziona</u><br>Indietro Avanti<br>Clicca su<br>Università degli Studi di Foggia                                                                                                    |                               |                                     | S                          | ervizi on-line<br>Esse3                                                                                     |
| <ul> <li>No seleziona</li> <li>Indietro Avanta</li> <li>Clicca su</li> <li>Università degli Studi di Foggia</li> <li>Conferma dichiarazione titoli e documenti per la valut</li> <li>Verificare le informazioni inserite relativamente ai titoli ed ai documenti inseriti no</li> </ul>                                                                                                    | azione<br>er la valutazione.  |                                     | S                          | ervizi on-line<br>Esse3                                                                                     |
| <ul> <li>No seleziona</li> <li>Indietro Avanti Clicca su</li> <li>Università degli Studi di Foggia</li> <li>Conferma dichiarazione titoli e documenti per la valut</li> <li>Verificare le informazioni inserite relativamente ai titoli ed ai documenti inseriti p</li> <li>Tipologia</li> </ul>                                                                                                    | azione<br>ter la valutazione. |                                     | Si                         | ervizi on-line<br>Esse3                                                                                     |

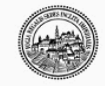

MENU

📴 << ... F 1 2

#### Conferma scelta concorso

Verificare le informazioni relative alle scelte effettuate nelle pagine precedenti.

| Concorso                                           |                                                           |
|----------------------------------------------------|-----------------------------------------------------------|
| Tipologia titolo di studio                         | Laurea di Primo Livello                                   |
| Descrizione                                        | dipendenti PA                                             |
| Preferenze                                         |                                                           |
| Preferenza                                         | 1368 - SCIENZE DELL'AMMINISTRAZIONE E DELL'ORGANIZZAZIONE |
| Categoria amministrativa ed ausili di invalidità   |                                                           |
| Richiesta ausilio handicap                         | No                                                        |
| Indietro Completa ammissione al concorso Clicca su |                                                           |

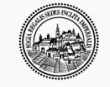

Università degli Studi di Foggia

| Servizi on-line | MENU |
|-----------------|------|
| Esse3           |      |

## Riepilogo iscrizione concorso

| Il processo di iscrizio                                                               | one al concorso è stato completato con successo.                                                     |               |                  |                           |
|---------------------------------------------------------------------------------------|----------------------------------------------------------------------------------------------------|---------------|------------------|---------------------------|
| – Concorso di                                                                         | ammissione                                                                                           |               |                  |                           |
| Descrizione                                                                           |                                                                                                    | dipendenti PA |                  |                           |
| Anno                                                                                  |                                                                                                    | 2021/2022     |                  |                           |
| Prematricola                                                                          |                                                                                                    | 5             |                  |                           |
| Categoria a                                                                           | mministrativa ed ausili di invalidità                                                                |               |                  |                           |
| Richiesta ausilio                                                                     | svolgimento prove                                                                                    | No            |                  |                           |
| Preferenze                                                                            |                                                                                                    |               |                  |                           |
| Preferenza                                                                            | Dettaglio                                                                                            |               | Scad. ammissione | Scad. preimmatricolazione |
| Preferenza                                                                            | Dettaglio<br>1368 - SCIENZE DELL'AMMINISTRAZIONE E DELL'ORGANIZZAZIONE                               |               | Scad. ammissione | Scad. preimmatricolazione |
| Preferenza 1 Prove Nessuna prova asso Titoli di valutaz                               | Dettaglio<br>1368 - SCIENZE DELL'AMMINISTRAZIONE E DELL'ORGANIZZAZIONE<br>ciata al concorso<br>zione |               | Scad. ammissione | Scad. preimmatricolazione |
| Preferenza 1 Prove Nessuna prova asso Titoli di valuta: Tipologia                     | Dettaglio<br>1368 - SCIENZE DELL'AMMINISTRAZIONE E DELL'ORGANIZZAZIONE<br>ciata al concorso<br>zione |               | Scad. ammissione | Scad. preimmatricolazione |
| Preferenza 1 Prove Nessuna prova asso Titoli di valuta: Tipologia Riduzione tasse dip | Dettaglio 1368 - SCIENZE DELL'AMMINISTRAZIONE E DELL'ORGANIZZAZIONE ciata al concorso zione PA       |               | Scad. ammissione | Scad. preimmatricolazione |

Il processo di aggiornamento della graduatoria che permette l'immatricolazione avviene ogni 15 min, pertanto si consiglia di attendere un po' prima di procedere al processo di immatricolazione.

## IMMATRICOLAZIONE

## Quindi si dovrà effettuare nuovamente l'accesso alla propria pagina personale ed accedere al Menù

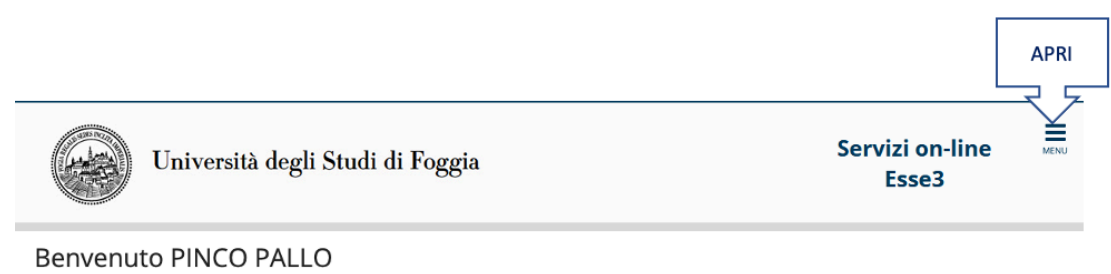

Benvenuto nella tua area riservata.

#### OBBLIGO PAGOPA

Il Ministero per l'Innovazione Tecnologica e la Digitalizzazione, con la circolare n.1256, ha comunicato che dal 1 luglio 2020 tutte le Pubbliche Amministrazioni potranno ricevere pagamenti dal propri utenti esclusivamente mediante la piattaforma PagoPA. Ciò significa, che da quella data in poi non potranno più essere accettate tasse universitarie pagate con bollettino postale, bonifico bancario o MAV. El fatto salvo invece l'utilizzo della carta docente, in quanto il pagamento viene effettuato dal MIUR. Di seguito, un estratto della circolare:

"Pertanto, ai sensi dell'art. 65, comma 2, del D.Lgs n. 217/2017 come da ultimo modificato dal D.L. n. 162/2019 (Decreto Milleproroghe), [...] i PSP sono chiamati ad utilizzare unicamente la piattaforma pagoPA per erogare servizi di pagamento verso le Pubbliche Amministrazioni. Di conseguenza: - le PA devono adottare e utilizzare in via esclusiva la piattaforma pagoPA; - i servizi di pagamento alternativi a pagoPA risulteranon illegittimi."

#### AVVISO ISEEU

Ricordiamo che è obbligatorio richiedere all'INPS l'attestazione ISEEU per le prestazioni agevolate per il diritto allo studio universitario al fine di ottenere eventuali riduzioni sul contibuto omnicomprensivo (si veda il regolamento tasse). Per l'a.a. 2021-2022 l'attestazione ISEEU per prestazioni agevolate per il diritto allo studio va richiesta e ottenuta dall'INPS dal 1 Gennaio 2021 al 31 dicembre 2021. L'università degli studi di Foggia, mediante il sistema Esse3, acquisirà automaticamente dall'INPS le attestazioni ISEEU se pervenute all'INPS a partire dal 1° Gennaio sino al 31 dicembre. Entro il termine indicato la dichiarazione deve essere presente nella sua forma corretta e definitiva. L'università di Foggia provvederà ad acquisire automaticamente dall'INPS la dichiarazione laddove presente. IN ASSENZA VERRA' ASSEGNATA. LA TASSE MAX. come da regolamento.

Ricordiamo che l'unico metodo di pagamento accettato dall'università di Foggia è il PagoPA (vedi guida: <u>PAGOPA</u>). Con questo nuovo sistema l'accredito è immediato (max un giorno) quindi chiediamo di rispettare le scadenze delle tasse indicate nel sistema. L'immatricolazione/iscrizione si perfezionerà e diventerà effettiva solo dopo l'acquisizione del pagamento della prima rata delle Tasse. Ricordiamo, inoltre, che scaduta una qualsiasi delle rate, in assenza del pagamento, non sarà possibile sostenere acluno esame e di ne seguito verrà addebitata la corrispondente "mora per ritardato pagamento". ATTENZIONE: saranno ritenuti validi i soli pagamenti effettuati tramite circuito Pagopa e non saranno ritenute valide altre forme di pagamento (esempio: bonifico diretto, bolletino postale, ecc.)

#### Da Menù seleziona la voce Segreteria

| Università degli Studi di Foggia                                                                                                    | Seri<br>Inco PalLo<br>Area Biservata<br>Logout<br>Carbia Pasaverd                                                                                                    |   |
|----------------------------------------------------------------------------------------------------|----------------------------------------------------------------------------------------------------|---|
| Benvenuto PINCO PALLO                                                                                                    | Attre Carriere                                                                                                    | > |
| Benvenuto nella tua area riservata.                                                                                                    | clicca su                                                                                                    |   |
| OBBLIGO PAGOPA                                                                                                    | Piano di Studio                                                                                                    |   |
| il Ministero per l'Innovazione Tecnologica e la Digitalizzazione, con la circolare n.1256, ha comunicato che dai 1 luglio 2020 tutte l                                                                                                    | Carriera<br>Le Pubbliche Amministrazioni potranno ricevere pagamenti dai propri u                                                                                                    |   |
| piattaforma PagoPA. Ciò significa, che da quella data in poi non potranno più essere accettate tasse universitarie pagate con bo<br>pagamento viene effettuato dal MUIP                                                                                                    | ollettino postale, bonifico bancario o MAV. E' fatto salvo invece l'utilizzo                                                                                                    |   |
| Di seguito, un estratto della circolare:<br>Di seguito, un estratto della circolare:<br>Trattates a consci della F.F. compo 3, del D.L.c. p. 237/2017 como do ultimo modificato dal D.L. p. 153/2018 (Decreto Millorece                                                                                                    | consegumento titolo                                                                                                    |   |
| pagamento verso le Pubbliche Amministrazioni. Di conseguenza: - le PA devono adottare e utilizzare in via esclusiva la piattaform                                                                                                    | na pagoPA; - i servizi di pagamento alternativi a pagoPA risulteranno ille<br>Tirocini e stage                                                                                                    |   |
| AVVISO ISEEU                                                                                                    | Mobilità internazionale                                                                                                    |   |
|                                                                                                    | Questionari                                                                                                    |   |
| Ricordamo che e obdigaziono incluedere all'INPS i attestazione i secto per le prestazioni aggivolate per il diritto allo studio universi<br>l'a.a. 2021-2022 l'attestazione ISEEU per prestazioni aggivolate per il diritto allo studio va richiesta e ottenuta dall'INPS dal 1 Genn<br>automaticamente dall'INPS le attestazioni ISEEU se overvinute all'INPS a partire dal 1º Gennaio sino al 31 dicembre. Entro il termio                                                                                                    | itario al fine di ottenere eventuali riduzioni sui conducto omnicompre-<br>ialo 2021 al 31 dicembre 2021. L'università degli studi di Foggia, mediar<br>ne indicato la dichiarazione deve essere presente nella sua forma corre                               |   |
| provederà ad acquisire automaticamente dall'INPE la dichiarazione idadore presente. IN ASSENZA VERRA ASSEGNATA LA TASSA<br>Ricordiamo che Unico mettodo di pagamento accetto ad'all'oniersi di Foggia el Tagoña / Aedig judia: ExCOP2A.<br>Con questo nuovo sistema Tascredito è immediato (max un giorno) quindi chiediamo di rispettare le scadenze delle sasse indicata<br>pagamento delle prima rata delle Tasse. Ricordiamo, inoltre, che scaduta una qualsiasi delle rate, in assenza dei pagamento, non<br>pagamento delle prima rata della trasse. Ricordiamo, inoltre, che scaduta una qualsiasi delle rate, in assenza dei pagamento no<br>pagamento della trasse. Ricordiamo, inoltre, che scaduta una qualsiasi delle rate, in assenza dei pagamento no<br>pagamento della trasse. Ricordiamo inoltre, che scaduta una qualsiasi delle rate, in assenza dei pagamento no<br>pagamento della trasse. Ricordiamo inoltre, che scaduta una qualsiasi provincia della rate in assenza della pagamento in<br>pagamento della scaduta della della della della della della della rate in assenza dei pagamento ritenute validi | A MAX come da regolamento.<br>Is: nel sistema. L'immatricolazione/scrizione si perfezionerà e diventera<br>i sarà possible estonere alcune esame ed in seguito verrà addebitata l<br>de altre forme di pagamento (esempio: bonifico diretto, bolletino postal |   |
| Dati Personali Visualizza dettagli >> Status                                                                                                    | Studente                                                                                                    |   |

## Seleziona la voce immatricolazione

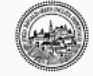

PINCO PALLO Ser Università degli Studi di Foggia Area Riservata Logout Cambia Pas **Benvenuto PINCO PALLO** Benvenuto nella tua area riservata. **OBBLIGO PAGOPA** Il Ministero per l'Innovazione Tecnologica e la Digitalizzazione, con la circolare n.1256, ha comunicato che dai 11 lugito 2020 tutte le Pubbliche Amministrazioni potranno ricevere p esclusivamente mediante la piattaforma PagoPA. Ciò significa, che da quella data in poi non potranno più essere accettate taxse universitarie pagate con boilettino postale, bi invece l'utilizzo della carta docente, in quanto il pagamento viene effettuato dal MILIR. Di seguito, un essitta della circolare: "Peranto, ai sensi dell'art. 65, comma 2, del DLgs n. 217/2017 come da ultimo modificato dal D.L. n. 162/2019 (Decreto Milleproroghe), [...] I PSP so erogare servizi di pagamento verso le Pubbliche Amministrazioni. Di conseguenza: -le PA devono adottare e utilizzare in via esclusiva la plattaforma Illegrittini." AVVISO ISEEU Certificat Ricordiamo che è obbligatorio richiedere all'INPS l'attestazione ISEEU per le prestazioni agevolate per il diritto allo studio universitario al fine di ottenere eventuali riduzioni sul contil regolamento tasso). Per la.a. 2021-2022 l'attestazione ISEEU per prestazioni agevolate per il diritto allo studio va richiesta e ottenute dall'INPS dal 1 Gennaio 2021 al 31 dicembre 202 mediante il sistema Esse8, acquisirà automaticamente dall'INPS le attestazioni ISEEU se prevenute all'INPS a parte dal 1º Gennaio sino al 31 dicembre. Entro II termine indicato la d nella sua forma corretta e definitta. L'università il forggia provederà ad acquisire automaticamente dall'INPS la dicharazione laddore presence. IN ASSECINATA LA Ricordiamo che l'unico metodo di pagamento accettato dall'università di l'oggia provenute dall'INPS la dicharazione laddore presence. IN ASSECINATA LA Ricordiamo che l'unico metodo di pagamento accettato dall'università di l'oggia provenute dall'INPS la dicharazione laddore presence. IN ASSECINATA LA Ricordiamo che l'unico metodo di pagamento accettato dall'università di l'oggia provingia di l'agento di l'oggia nell'interno di l'interno di l'università di l'oggia provingia di l'oggia provingia di l'agento di l'agento di la casse nella della presence. IN ASSECINATA LA Ricordiamo che l'unico metodo di pagamento accettato dall'università di l'oggia bell'agento di l'oggia provingia di della presence alcune se cadenze delle tasse indicate nel sistema. L'immatricolazione/isorizione si perfe-l'acquisizione dei pagamento della prima rata delle Tasse. Ricordiamo, inotre, che scaduta una qualsiasi delle rate, in assenza del pagamento, non sarà possibile sostenere alcun esi corrispondente "mora per ritardato pagamento". ATTENZIONE: saranno ritenuti validi i soli pagamenti effettuati tramite circuito Pagopa e non saranno ritenute valide altre forme di belletino postale, ecc.) Dati Personali Visualizza dettagli 👂 Status Studente

#### e conferma

| Università degli Studi di Foggia                                                                  |                                       |      |       | Servizi on-line<br>Esse3             |
|---------------------------------------------------------------------------------------------------|---------------------------------------|------|-------|--------------------------------------|
| Immatricolazione                                                                                  |                                       |      |       |                                      |
| toraverso le pagine seguenti potrai procedere con l'immatricolazione al corso di studio che indic | therai.                               |      |       |                                      |
| Artività                                                                                          | Sezione                               | Info | Stato | Legenda:                             |
| A - Selezione Corso di Studio                                                                     |                                       | 0    | 2     | <ul> <li>Informazioni</li> </ul>     |
|                                                                                                   | Tipologia domanda di immatricolazione | 0    | 2     | m Sezone in lavorazione o aperta     |
|                                                                                                   | Elenco tipi corso di studio           | 0    | 6     | completamento delle sezioni preceder |
|                                                                                                   | Elenco Corsi di Studio                | 0    | 6     | 🥜 Sezione correttamente completata   |
|                                                                                                   | Elenco Percorsi di Studio             | 0    |       |                                      |
|                                                                                                   | Riepilogo scelta didattica            | 0    | 8     |                                      |
| I - Inserimento o modifica documento di identità                                                  |                                       | 0    | 8     |                                      |
|                                                                                                   | Riepilogo Documenti di Identità       | 0    | 8     |                                      |
| C - Inserimento o modifica delle dichiarazioni di invalidità                                      |                                       | 0    | 8     |                                      |
|                                                                                                   | Riepilogo Dichlarazioni di Invalidità | 0    | 8     |                                      |
| 0 - Inserimento Foto                                                                              |                                       | 0    | 8     |                                      |
|                                                                                                   | Upload Foto                           | 0    |       |                                      |
| - Titoli di accesso                                                                               |                                       | 0    | 8     |                                      |
|                                                                                                   | Dettaglio Titoli di Accesso           | 0    | 8     |                                      |
| - Immatricolazione                                                                                |                                       | 0    |       |                                      |
|                                                                                                   | Dati immatricolazione                 | 0    |       |                                      |
|                                                                                                   | Conferma Dati immat                   | 0    |       |                                      |
| 5 - In questa pagina è possibile effettuare l'upload di documenti                                 |                                       | 0    | 8     |                                      |
|                                                                                                   | Riepilogo allegati                    | ő    | 0     |                                      |
| - Questionari richiesti dopo la conferma dell'immatricolazione                                    |                                       | ő    | 8     |                                      |
|                                                                                                   | Selezione questionario da compilare   | ő    | 9     |                                      |
| - Repilogo Immatricolazione                                                                       |                                       |      | 8     |                                      |
|                                                                                                   | Indirizzo di fatturazione             | ă    | 0     |                                      |
|                                                                                                   |                                       | v    |       |                                      |

# Seleziona il tipo di immatricolazione

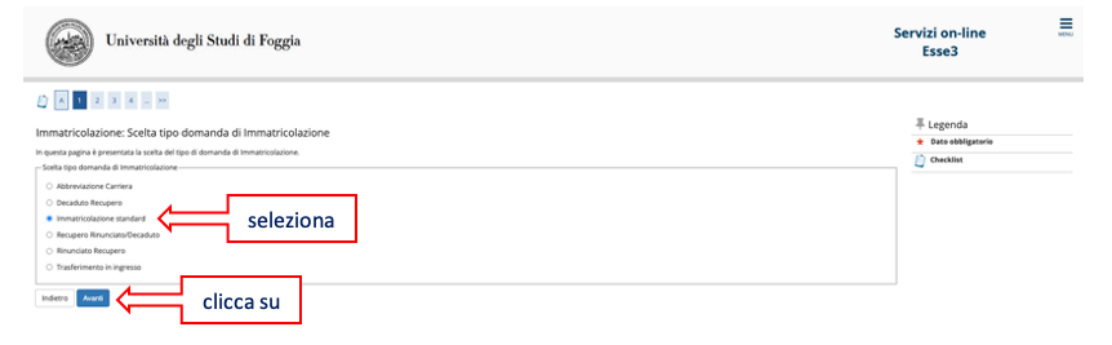

| Seleziona | ╞ |
|-----------|---|
|-----------|---|

| Università degli Studi di Foggia                                                                                                    | Servizi on-line                              |
|----------------------------------------------------------------------------------------------------|----------------------------------------------|
| Immatrixeduzione: Sceletta filosofia a corso di studio         Immatrixeduzione: Sceletta filosofia a corso di studio         Immatrixeduzione: Sceletta filosofia a corso di studio         Immatrixeduzione: Sceletta filosofia a corso di studio         Immatrixeduzione: Sceletta filosofia a corso di studio         Immatrixeduzione: Sceletta filosofia a corso di studio         Immatrixeduzione: Sceletta filosofia a corso di studio         Immatrixeduzione: Sceletta filosofia a corso di studio         Immatrixeduzione: Sceletta filosofia a corso di studio         Immatrixeduzione: Sceletta filosofia a corso di studio         Immatrixeduzione: Sceletta filosofia a corso di studio         Immatrixeduzione: Sceletta filosofia a corso di studio         Immatrixeduzione: Sceletta filosofia a corso di studio         Immatrixeduzione: Sceletta filosofia a corso di studio         Immatrixeduzione: Sceletta filosofia a corso stella corso stella co | Eugenda     ★ Data abbligatorio     Deckline |
| Università degli Studi di Foggia                                                                                                    | Servizi on-line                              |
|                                                                                                    | # Legenda     * Das shilgstorio     Destilut |
|                                                                                                    | Servizi on-line                              |
| Università degli Studi di Foggia                                                                                                    | Esse3                                        |

# Nel caso di disconnessione è possibile riprendere il processo, ripetendo l'immatricolazione e decidere se completarlo o annullarlo

| Università degli Studi di Foggia                                                       |      |       | Servizi on-line Esse3                            |   |
|----------------------------------------------------------------------------------------|------|-------|--------------------------------------------------|---|
| Processi in sospeso                                                                    |      |       |                                                  |   |
| Descritione                                                                            | Info | Stato | Legenda:                                         | _ |
| Immistricolizatione: Conso di Lauroa SOENZE DELL'AMMINISTRAZIONE E DELL'ORGANIZZAZIONE | 0    | 2     | Informazioni     Sezione in lavorazione o aperta |   |
| Compress Epocosise annulocular Annula II processo aerastistata seleziona               |      |       | Sezione correttamente completata                 |   |

*Procedere fino alla fine …a completamento del processo saranno prodotte le tasse previste dalla convenzione*